### **Lightsheet Z.1 Quick Startup**

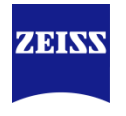

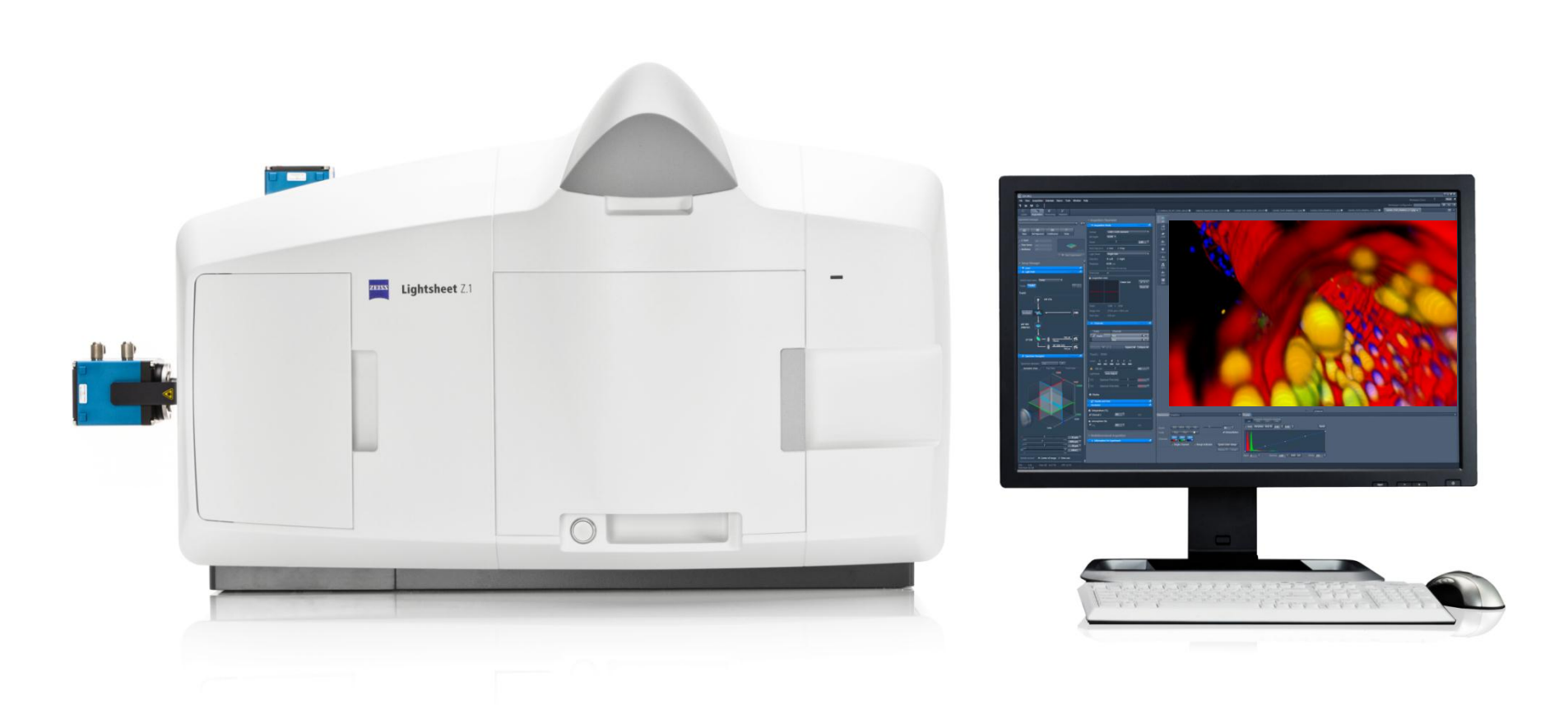

#### 1) Start-up with 5X Detection Lens (Water embedded sample)

- 5X Detection Lens (NA 0.16) with Adapter Ring
- 5X Illumination Lens (NA 0.1) (Note that Green label should be matched with lens slot)
- Standard Water Sample Chamber with Closed Window in the back
- Start ZEN software on the desktop
- Select Database 'System\_2583000227\_2xPCO\_Water\_5X.mdb' and click 'Start System'
- Standard LBF (Laser Blocking Filter) Wheel

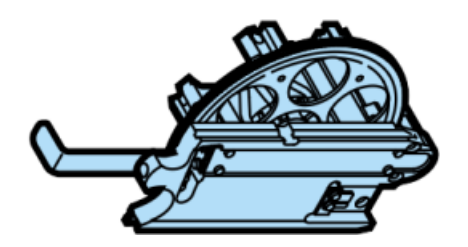

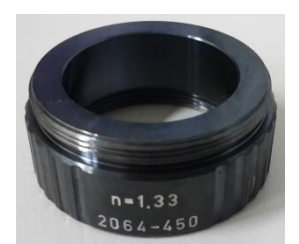

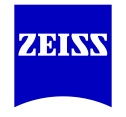

#### 2) Start-up with 10X Detection Lens (Water embedded sample)

- 10X Detection Lens (NA 0.5) with Adapter Ring
- 5X Illumination Lens (NA 0.1) (Note that Green label should be matched with lens slot)
- Standard Water Sample Chamber with Open Window in the back
- Start ZEN software on the desktop
- Select Database 'System\_2583000227\_2xPCO\_Water\_10X.mdb' and click 'Start System'
- Standard LBF (Laser Blocking Filter) Wheel

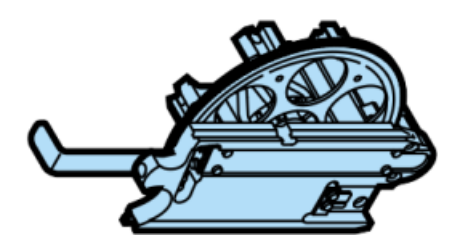

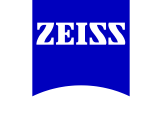

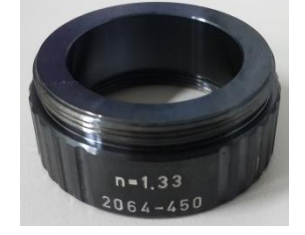

# **3) Start-up with 20X Detection Lens** (Water embedded sample)

- 20X Detection Lens (NA 1.0) with Adapter Ring
- 10X Illumination Lens (NA 0.2) (Note that Green label should be matched with lens slot)
- Standard Water Sample Chamber with Open Window in the back
- Start ZEN software on the desktop
- Select Database 'System\_2583000227\_2xPCO\_Water\_20X.mdb' and click 'Start System'
- Standard LBF (Laser Blocking Filter) Wheel

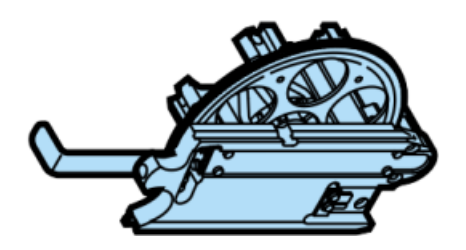

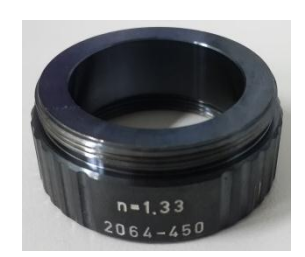

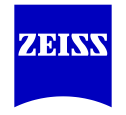

# **4) Start-up with 40X Detection Lens** (Water embedded sample)

- 40X Detection Lens (NA 1.0) with Adapter Ring
- 10X Illumination Lens (NA 0.2) (Note that Green label should be matched with lens slot)
- Standard Water Sample Chamber with Open Window in the back
- Start ZEN software on the desktop
- Select Database 'System\_2583000227\_2xPCO\_Water\_40X.mdb' and click 'Start System'
- Standard LBF (Laser Blocking Filter) Wheel

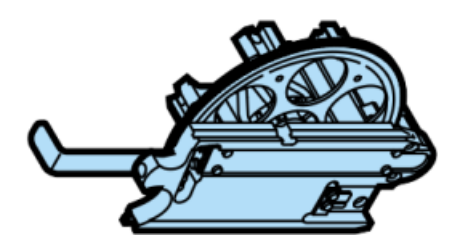

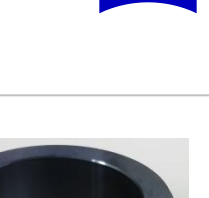

## 5) Start-up with 5X Detection Lens (Cleared sample - CLARITY)

- 5X Detection Lens (NA 0.16) with 1.45/5x Adapter Ring
- 5X Illumination Lens (NA 0.1) (Note that Green label should be matched with lens slot)
- Sample Chamber n=1.45/5X with Closed Window in the back
- Start ZEN software on the desktop
- Select Database 'System\_2583000227\_2xPCO\_Clearing\_1.45\_5X.mdb' and click 'Start System'
- Fixed One LBF with Slider (Laser Blocking Filter)

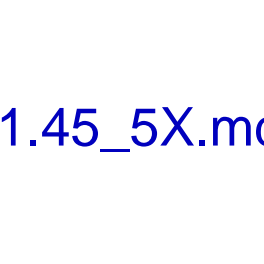

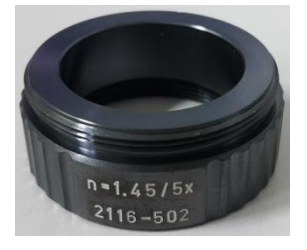

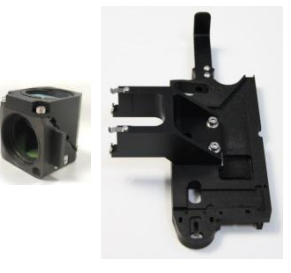

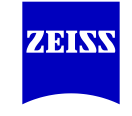

#### 6) Start-up with 20X Detection Lens (Cleared sample - CLARITY)

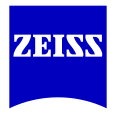

- 20X Detection Lens n=1.45 (NA 1.0)
- 10X Illumination Lens (NA 0.2) (Note that Green label should be matched with lens slot)
- Sample Chamber n=1.45/20X with Open Window in the back
- Start ZEN software on the desktop
- Select Database 'System\_2583000227\_2xPCO\_Clearing\_1.45\_20X.mdb' and click 'Start System'
- Fixed One LBF with Slider (Laser Blocking Filter)

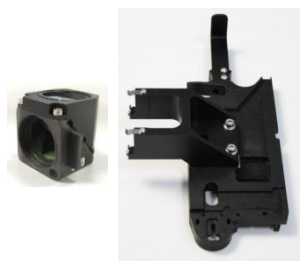

# 7) Start-up with 20X Detection Lens (Cleared sample – Sca/e)

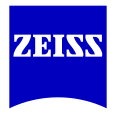

- 20X Detection Lens n=1.38 (NA 1.0)
- 10X Illumination Lens (NA 0.2) (Note that Green label should be matched with lens slot)
- Sample Chamber n=1.38/20X with Open Window in the back
- Start ZEN software on the desktop
- Select Database 'System\_2583000227\_2xPCO\_Clearing\_1.38\_20X.mdb' and click 'Start System'
- Fixed One LBF with Slider (Laser Blocking Filter)

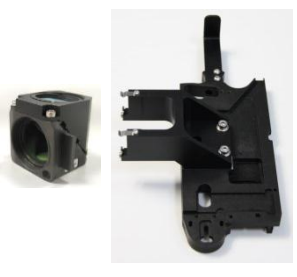

### 8) Database Selection

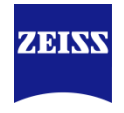

- Before you start ZEN software, a proper 'database' of hardware combination needs to be selected according to your experimental conditions.
- Please choose a database and click 'Start System' to proceed.

| Login ZEN 2014 SP1                                                                                                    | ? × | 💿 Open                           |                              |                                                                                              |                                                          |             | <b>x</b>       |
|----------------------------------------------------------------------------------------------------|-----|----------------------------------|------------------------------|----------------------------------------------------------------------------------------------|----------------------------------------------------------|-------------|----------------|
| ZEN                                                                                                    |     | Look in<br>Recent Places         | Database                     | 33000227_2xPCO_Clearin<br>33000227_2xPCO_Clearin<br>33000227_2xPCO_Clearin                   | ▼ ←<br>g_1.38_20X.mdb<br>g_1.45_5X.mdb<br>g_1.45_20X.mdb | Ē 🕂 📰<br>2) | •              |
| Lightsheet Z.1 <ul> <li>Boot Status</li> <li>Hardware configuration database</li> <li>C:\Users\Lightsheet\Desktop\Database\System_2583000227_2xPCO_Clearing_1.45_20X.mdb</li> </ul> | 1)  | Desktop<br>Libraries<br>Computer | System_258                   | 3000227_2xPCO_Water_<br>3000227_2xPCO_Water_<br>3000227_2xPCO_Water_<br>3000227_2xPCO_Water_ | 5X.mdb<br>10X.mdb<br>20X.mdb<br>40X.mdb                  |             |                |
| 3) Recent Choo<br>Start System Offline/Demo Image Processing                                                                                                    | se  |                                  | File name:<br>Files of type: | Hardware configuration                                                                       | n database files                                         | •           | Open<br>Cancel |

### 9) Database Selection

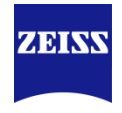

During ZEN software startup, a warning message named 'CP' will pop up.
 Please ignore it and click 'Yes' to proceed.

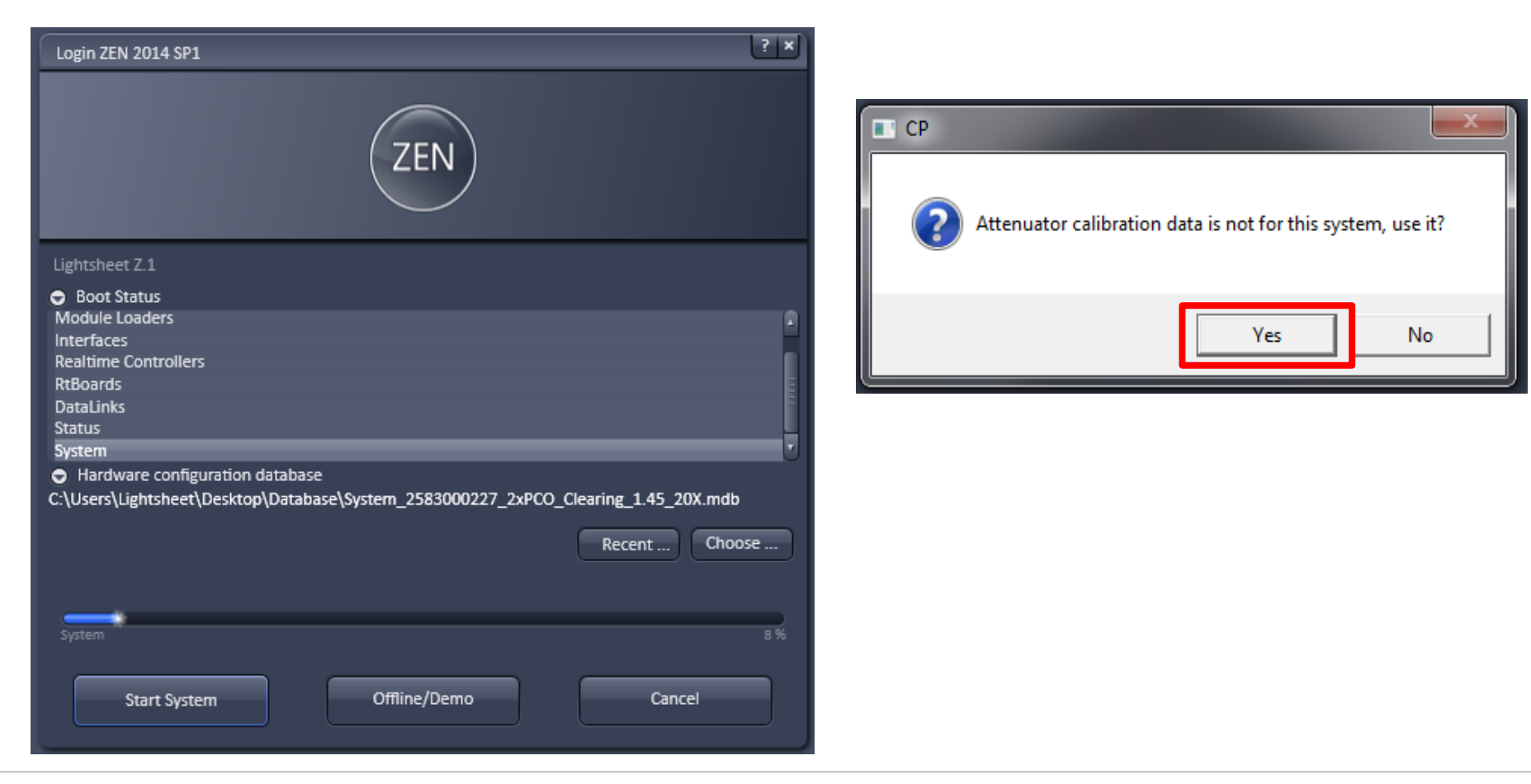

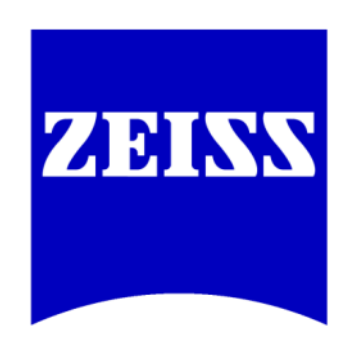

### We make it visible.